## STAR ODDI

# Proximity diagnostics

### **Objectives**

The main objective of this case was to develop a method in PatternFinder to evaluate the proximity of two cods. If the proximity is within a certain limit the assumption can be made that the fish were shoaling.

The research is based on data from two DST-centi recorders manufactured by Star-Oddi. The cods, that were a part of a tagging experiment carried out by Vilhjálmur Thorsteinsson at MRI in Iceland, were tagged in 2003 and caught in 2006. Both tags recorded about 3 years of data.

Definition of terms:

- Proximity: The closeness of fish.
- Shoaling: Fish swimming in a group.
- Proximity limits:

| Temperature proximity limit | TI: | 2°C |
|-----------------------------|-----|-----|
| Depth proximity limit       | DI: | 20m |
| Ocean depth proximity limit | OI: | 20m |

The goal is to determine a statistical value for proximity.

### Method

The method used to find the proximity is based on the comparison of three parameters.

- Temperature: Temperature proximity Tp= |T1-T2|
- Depth: Depth proximity Dp= |D1-D2|
- Ocean depth: The assumption that the cod will, at least once a day, dive to the bottom of the sea helps us determine the Ocean depth. Ocean depth proximity Op= |01-02|

If proximity values for all parameters are within the defined limits at the same time, Tp<= Tl, Dp<=Dl and Op<=Ol, it can be assumed that the fish are close to each other and, as a result, shoaling.

## STAR ODDI

## Creating a multiple file project (MFP)

A multiple file project, called P.MFP, was created. The project contains two SFPs, one for each cod, called P1 and P2,

P1 contains the DAT file 1C0307.DAT and P2 1C0407.DAT

#### SFP data:

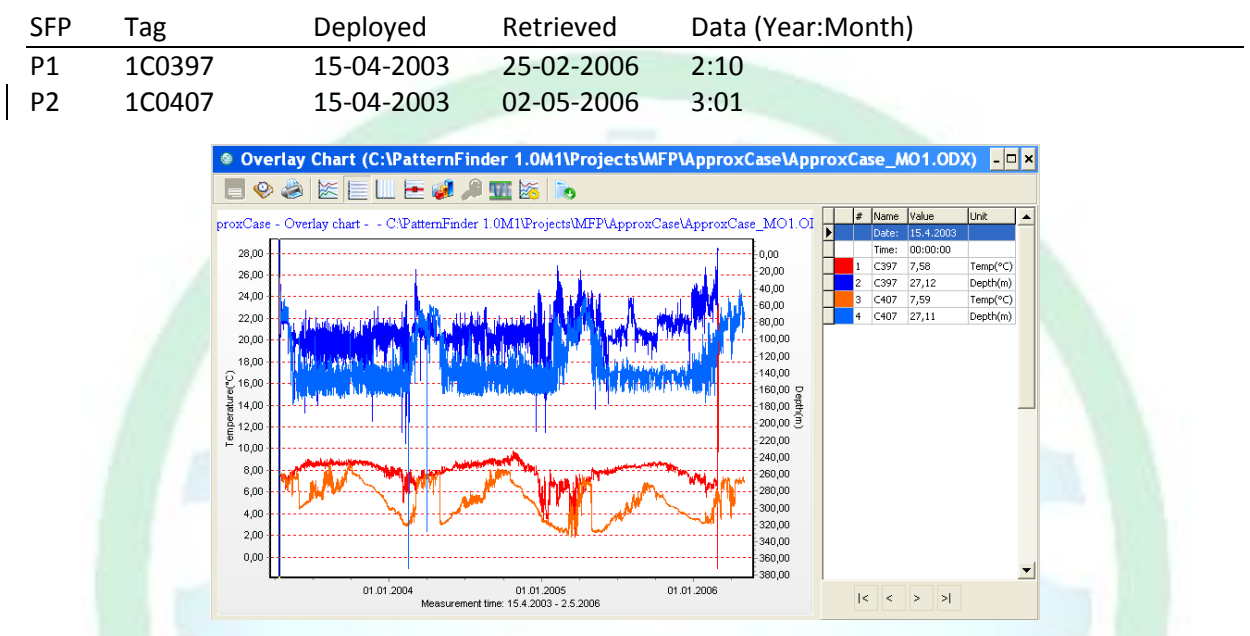

*Figure M1. Temperature and Depth overlay* 

The overlay of both DAT files shows that they begin recording at midnight on April 15<sup>th</sup> 2003. The memory in 1C0407 fills up and it stops recording on May 2<sup>nd</sup> 2006. 1C0397 is caught earlier on February 25<sup>th</sup> 2006.

Data which was recorded after 1C0397 was caught will be cut out as it is irrelevant to the study.

The data which was recorded until February 26<sup>th</sup> 2006 (measurement number 121572) will be cut from 1C0407 to match the data from 1C0397.

STAR : ODDI

## **Steps for each SFP**

Before we can compare the two cod signals we must first prepare the individual parameters for evaluation. This can be done in 3 steps for each SFP as described below. We will use P1 as an example.

### Step 1: Extracting signals from the DAT file

#### **1.1: Extracting the Temperature signal**

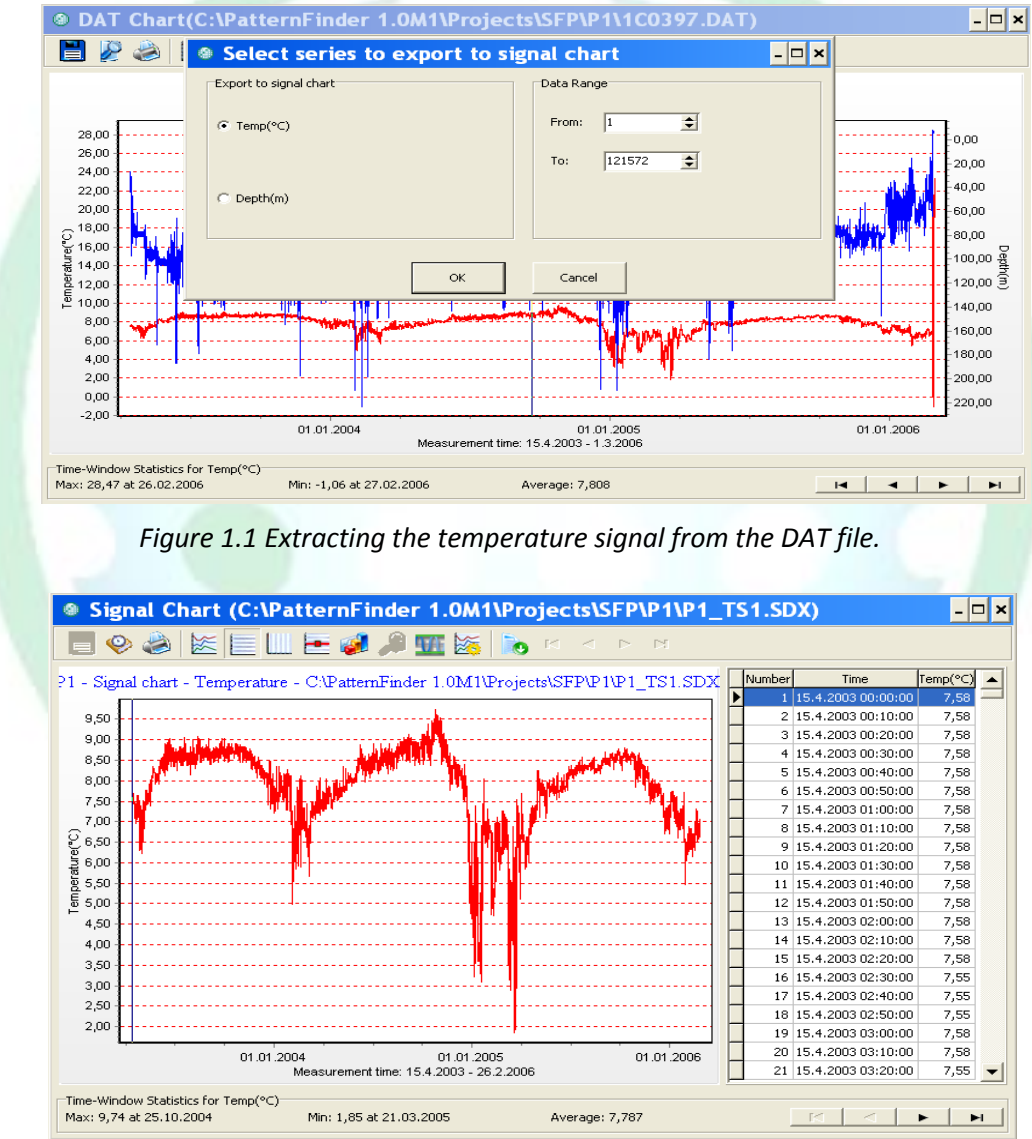

Select the DAT file in P1 and extract temperature measurements 1-121572.

Figure 1.2 Temperature signal from P1

The signal chart in figure 1.2 is saved as P1\_T.

Note that it is important to use descriptive alias names to avoid confusion.

STAR : ODDI

#### 1.2: Extracting the Depth signal

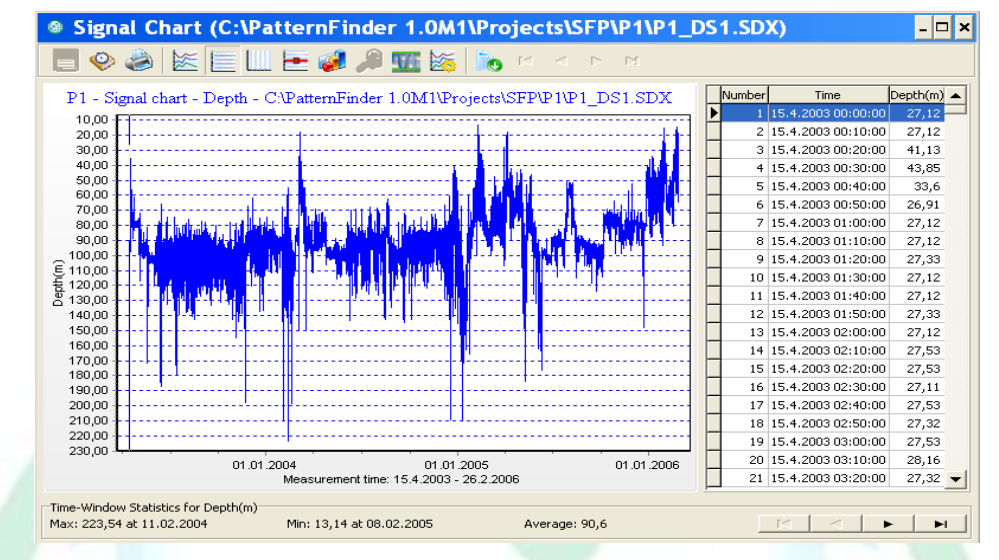

Select the DAT file and extract depth measurements 1-121572.

Figure 1.3 Depth signal from P1

The signal chart in figure 1.3 is saved as P1\_D.

### **Step 2: Signal Periodic Statistics**

#### **2.1: Temperature Periodic Statistics**

Open the P1\_T chart and perform a statistical analysis. Select 1 day as the time-averaging period. Because we are going to use the mean value select "Interpolate period" and "Time weighted statistics".

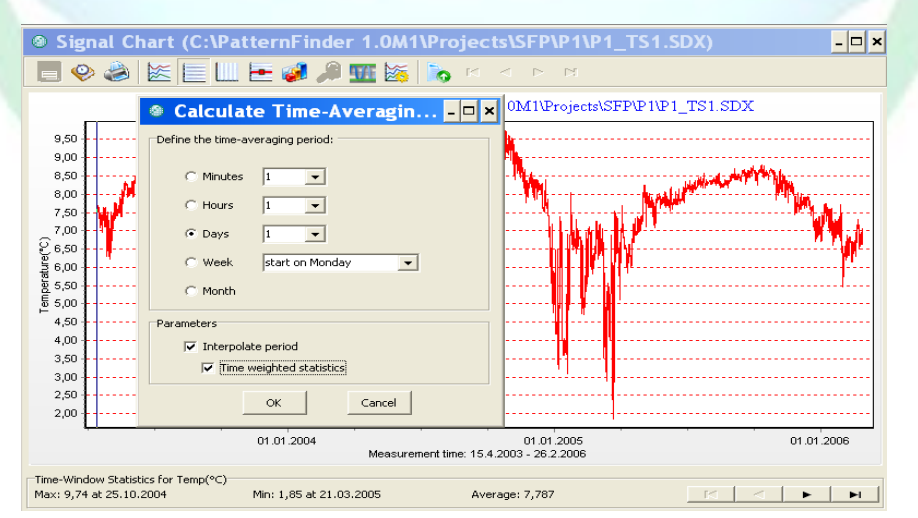

Figure 2.1 Defining a Signal Period Statistics operation as 1 Day

## STAR ODDI

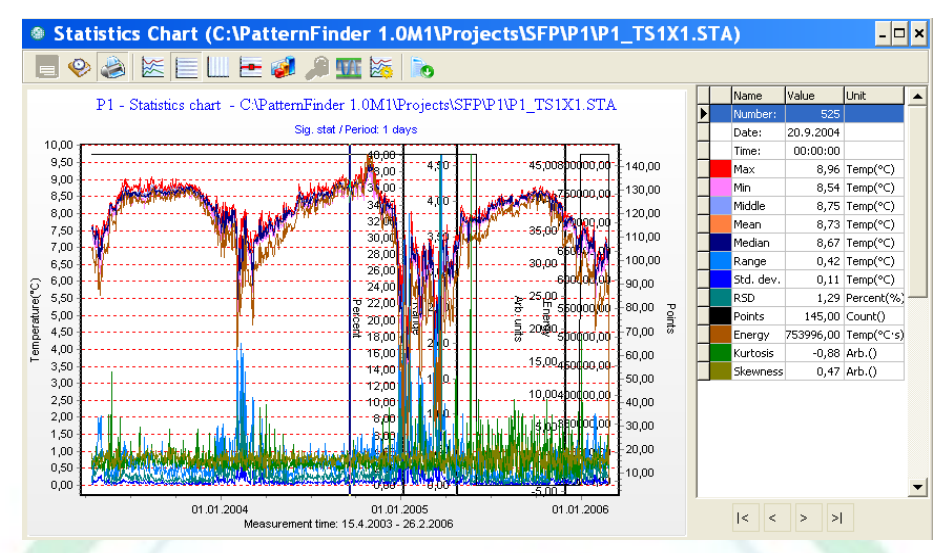

Figure 2.2 Signal period statistics chart

The statistics chart in figure 2.2 is saved as P1\_T\_XD.

As can be seen from the points parameter in figure 2.2 the sampling period was not consistent throughout the measurement period. One of the benefits of using periodically averaged values is that the sampling period is not an issue when comparing signals.

We now extract the mean value from the statistics chart.

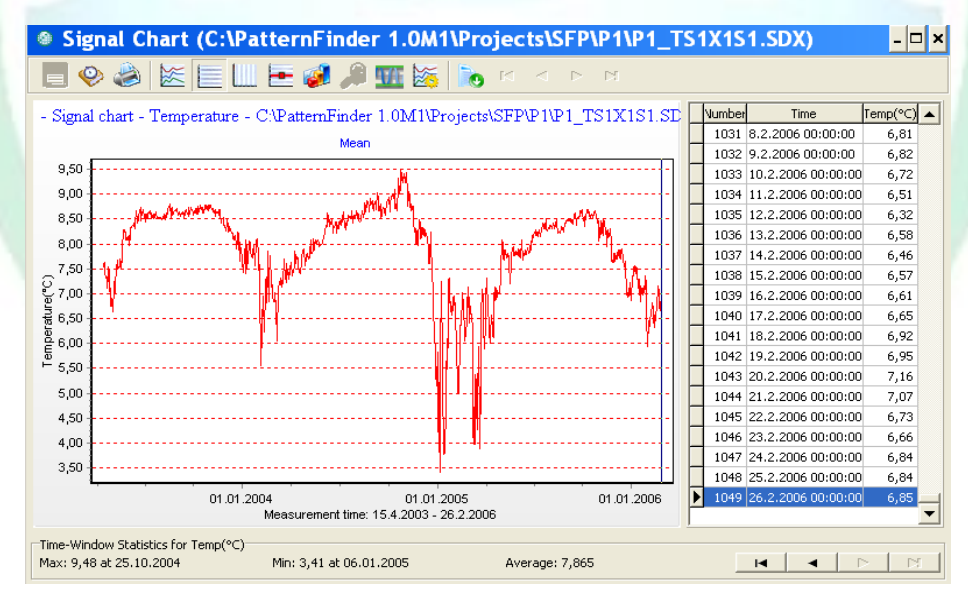

Figure 2.3 Extracted temperature mean.

The signal chart in figure 2.3 is saved as P1\_TM.

#### 2.2: Depth Periodic Statistics

Open the P1\_D chart and perform a Signal Period Statistics operation. Select 1 Day as the timeaveraging period. Because we are going to use the mean value select "Interpolate period" and "Time weighted statistics".

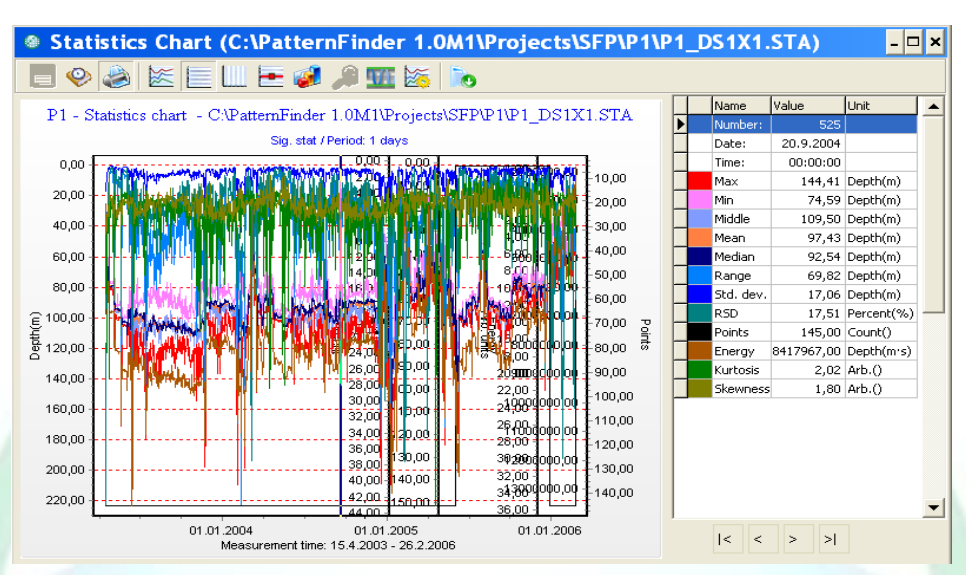

Figure 2.4 Signal period statistics chart

The statistics chart in figure 2.4 is saved as P1\_D\_XD.

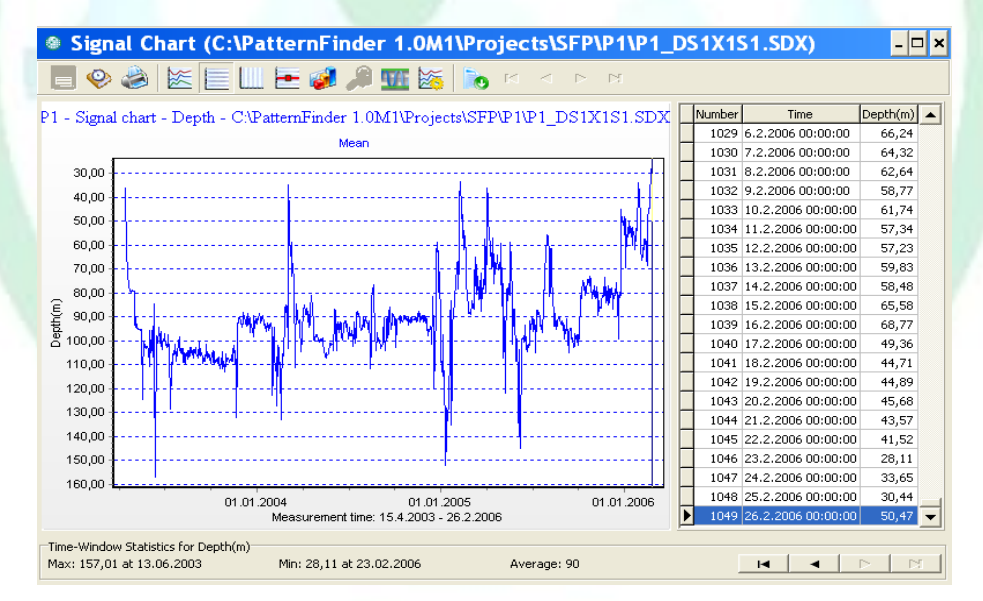

Figure 2.5 Depth mean extracted.

The signal chart in figure 2.5 is saved as P1\_DM.

### Step 3: Finding the Ocean depth

The fact that the cod will, at least once a day, dive to the bottom of the sea helps us determine the Ocean depth.

Open the P1\_D chart and perform a Period Statistics analysis. Select 1 day as the time-averaging period. Because we are going to use the max value and want a real measurement value the "Interpolate period" and "Time weighted statistics" options are not checked.

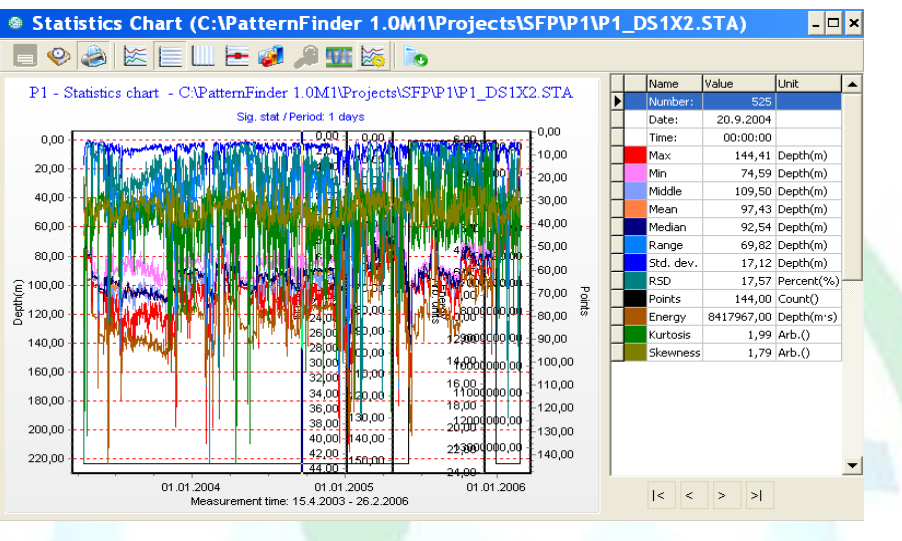

Figure 3.1 Signal period statistics chart

The statistics chart in figure 3.1 is saved as P1\_D\_XDNI.

To see the ocean depth we extract the Maximum signal from the statistical chart. Because we defined the time-averaging period as 1 day the ocean depth is represented as a singular point per day (see figure 3.2).

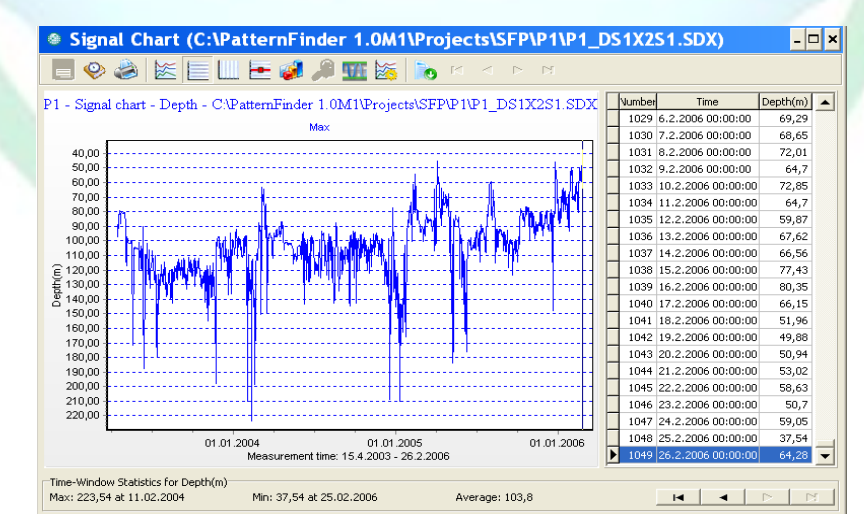

Figure 3.2 Ocean depth

The signal chart in figure 3.2 is saved as P1\_OD.

Case study

STAR ODDI

### **Proximity analysis**

#### **Temperature proximity**

#### Subtract P2 Temperature from P1 Temperature

Open the P1\_TM chart and select "Subtract" under "Signal operation".

For subtraction select the P2\_TM chart and check the "Absolute difference" box.

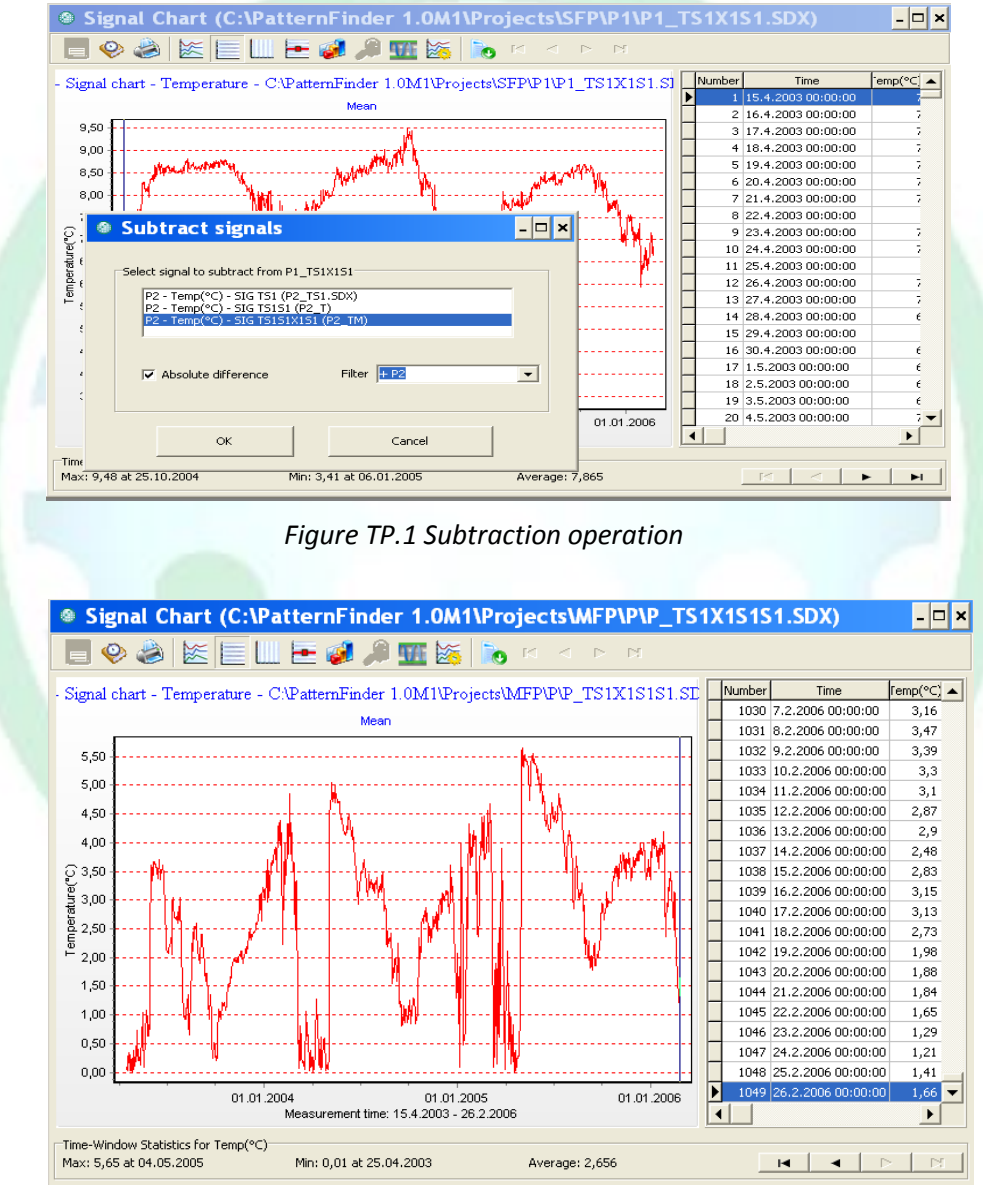

Figure TP.2

The signal chart in figure TP.2 is saved as P1\_TP.

## STAR : ODDI

#### **Temperature proximity event analysis**

Open the P1\_TP chart, click the **Create event chart** button and select **Ambient** Analysis.

As can be seen in figure TP.3 we created an Ambient level template called **Prox-T** with 2 levels, TL1: 0-2°C and TL2: 2-100°C. The template was used for both SFPs.

| - 1. Salast series for event short                                                                                                    | of Police evolutions                                                                                                    |
|----------------------------------------------------------------------------------------------------|----------------------------------------------------------------------------------------------------|
| 1. Select series for event chart                                                                                                    | 4. Define amplitude levels                                                                                                    |
|                                                                                                    | Number of levels 2                                                                                                    |
|                                                                                                    | Automatic definition                                                                                                    |
| Temp(°C)                                                                                                    | Prox-T                                                                                                    |
|                                                                                                    |                                                                                                    |
|                                                                                                    | Listrom 0 to 2                                                                                                    |
|                                                                                                    |                                                                                                    |
| 2. Select parameter type                                                                                                    | L2: from 2 to 50                                                                                                    |
| C Behavioral                                                                                                    | L3: from to                                                                                                    |
| Ambient                                                                                                    | L41 from to                                                                                                    |
| C Manual                                                                                                    |                                                                                                    |
| s manual                                                                                                    | LS: from to                                                                                                    |
| 3. Set event conditions (behavioral only)                                                                                                    |                                                                                                    |
|                                                                                                    |                                                                                                    |
|                                                                                                    |                                                                                                    |
|                                                                                                    | Charless Off                                                                                                    |
| - Minimal number of points: 2                                                                                                    | Status: OK                                                                                                    |
|                                                                                                    |                                                                                                    |
|                                                                                                    |                                                                                                    |
| C Percentage of range (0-100%): 5                                                                                                    |                                                                                                    |
| Absolute value (%C)  D 202                                                                                                    |                                                                                                    |
| (* Musolute value (*C) 0,262                                                                                                    |                                                                                                    |
|                                                                                                    |                                                                                                    |
|                                                                                                    |                                                                                                    |
|                                                                                                    | OK Cancel                                                                                                    |
|                                                                                                    |                                                                                                    |
| Event Chart (C:\PatternFinder 1.0                                                                                                    | DM1\Projects\MFP\P\P_TS1X1S1S1E1.ESX)                                                                                                    |
| Event Chart (C:\PatternFinder 1.0                                                                                                    | DM1\Projects\MFP\P\P_TS1X1S1S1E1.ESX)                                                                                                    |
| Event Chart (C:\PatternFinder 1.0                                                                                                    | M1\Projects\WFP\P\P_TS1X1S151E1.ESX)                                                                                                    |
| Event Chart (C:\PatternFinder 1.0<br>• 😔 😂 🔗 🍋 🚱 🏠 들 📗 🆛<br><sub>Ever</sub> 🔹 Operation History fo 🗗                                                                                                    | DM1\Projects\MFP\P\P_TS1X1S1S1E1.ESX)    Image: State of the state of the stateo |
| Event Chart (C:\PatternFinder 1.0                                                                                                    | M1\Projects\WFP\P\P_TS1X1S1S1E1.ESX)      -        Image: Sector Sector                       |
| Event Chart (C:\PatternFinder 1.0      •    •      •    •      •    •      •    •      •    •      •    •      •    •      •    •      •    •      •    •      •    •      •    •      •    •      •    •      •    •      •    •      •    •      •    •      •    •      •    •      •    •      •    •      •    •      •    •      •    •      •    •      •    •      •    •      •    •      •    •      •    •      •    •      •    •      •    •      •    •      •    •      •    •   <                                                                                                    | M1\Projects\WFP\P\P_TS1X1S1S1E1.ESX)                                                                                                    |
| Event Chart (C:\PatternFinder 1.0        •      •      •      •      •      •      •      •      •      •      •      •      •      •      •      •      •      •      •      •      •      •      •      •      •      •      •      •      •      •      •      •      •      •      •      •      •      •      •      •      •      •      •      •      •      •      •      •      •      •      •      •      •      •      •      •      •      •      •      •      •      •      •      •      •      •      •      •      •      •      •      •      •      •      •      •      •      •      •      •      •      •      •      •      •      •      •      •      •      •      •      •      •      •      •      •      •      •      •      •      •      •      •                                                                                                    | M1\Projects\WFP\P\P_TS1X1S1S1E1.ESX)                                                                                                    |
| Event Chart (C:\PatternFinder 1.0        Image: State of the state of the state of                                                                                                    | Multiprojects/WFPVP/TS1X1S1S1E1.ESX                                                                                                    |
| Event Chart (C:\PatternFinder 1.0        •                                                                                                    | Multiprojects/WFP\P/P_TS1X1S1S1E1.ESX)        Time      Temp(*c)        S20      15.9,2004 00:00:00      1,1        S20      15.9,2004 00:00:00      1,1        S21      16.9,2004 00:00:00      1,1        S22      17.9,2004 00:00:00      0,1        S23      18.9,2004 00:00:00      0,0        S23      18.9,2004 00:00:00      0,0        S23      18.9,2004 00:00:00      0,0        S23      18.9,2004 00:00:00      0,0        S23      18.9,2004 00:00:00      0,0        S23      18.9,2004 00:00:00      0,0        S23      18.9,2004 00:00:00      0,0        S23      18.9,2004 00:00:00      0,0        S23      18.9,2004 00:00:00      0,0        S23      18.9,2004 00:00:00      0,0        S23      18.9,2004 00:00:00      0,0        S24      18.9,2004 00:00:00      0,0        S25      18.9,2004 00:00:00      0,0        S25      18.9,2004 00:00:00      0,0        S26      19.9,2004 00:00:00      0,0        S26      19.9,2004 00:00:0                                                                                                    |
| Event Chart (C:\PatternFinder 1.0        •                                                                                                    | MA1\Projects\WFP\P\P_TS1X1S1S1E1.ESX)                                                                                                    |
| Event Chart (C:\PatternFinder 1.0        ••      ••        ••      ••        ••      ••        ••      ••        ••      ••        ••      ••        ••      ••        ••      ••        ••      ••        ••      ••        ••      ••        ••      ••        ••      ••        ••      ••        ••      ••        ••      ••        ••      ••        ••      ••        ••      ••        ••      ••        ••      ••        ••      ••        ••      ••        ••      ••        ••      ••        ••      ••        ••      ••        ••      ••        ••      ••        ••      ••        ••      ••        ••      ••        ••      ••        •• <td>Multiprojects/MFPVP/P_TS1X1S1S1E1.ESX)        Image: Constraint of the state of the state of the</td> | Multiprojects/MFPVP/P_TS1X1S1S1E1.ESX)        Image: Constraint of the state of the state of the           |
| Event Chart (C:\PatternFinder 1.0        • • • • • • • • • • • • • • • • • • •                                                                                                    | OM1\Projects\WFP\P\P_TS1X1S1S1E1.ESX)        Image: Sector Sector Se            |
| Event Chart (C:\PatternFinder 1.0        ••••      ••••        ••••      ••••        ••••      ••••        ••••      ••••        ••••      ••••        ••••      ••••        ••••      ••••        ••••      ••••        ••••      ••••        ••••      ••••        ••••      ••••        ••••      ••••        ••••      ••••        ••••      ••••        ••••      ••••        ••••      ••••        ••••      ••••        ••••      ••••        ••••      ••••        ••••      ••••        ••••      ••••        ••••      ••••        ••••      ••••        ••••      ••••        ••••      ••••        ••••      ••••        ••••      ••••        ••••      ••••        ••••      ••••        ••••      ••••        ••••      ••••                                                                                                    | Multiprojects/MFPVP/P_TS1X1S1S1E1.ESX)        Image: Control of the state of the state of the s            |
| Event Chart (C:\PatternFinder 1.0        Image: State of the state of the state of                                                                                                    | OM1\Projects\WFP\P\P_TS1X1S1S1E1.ESX)        Image: Section 2010      Image: Section 2010        Image: Section 2010      Image: Section 2010        Image: Section 2010      Image: Section 2010        Image: Section 2010      Image: Section 2010        Image: Section 2010      Image: Section 2010        Image: Section 2010      Image: Section 2010        Image: Section 2010      Image: Section 2010        Image: Section 2010      Image: Section 2010      Image: Section 2010        Image: Section 2010      Image: Section 2010<                                                                                                    |
| Event Chart (C:\PatternFinder 1.0        Operation History fo        Operation History fo        P21(c047.DaTP2_TSI.SDMP2_TSISI.SDM)        P21(c047.DaTP2_TSI.SDMP2_TSISI.SDM)        P1(c0397.DaTP1_TSI.SDM)        P1(c0397.DaTP1_TSI.SDM)        P1(c0397.DaTP1_TSI.SDM)        P1(c0397.DaTP1_TSI.SDM)        P1(c0397.DaTP1_TSI.SDM)        P1(c0397.DaTP1_TSI.SDM)        P1(c0397.DaTP1_TSI.SDM)        P1(c0397.DaTP1_TSI.SDM)        P1(c0397.DaTP1_TSI.SDM)        P1(c0397.DaTP1_TSI.SDM)        P1(TSIMISISI.SDM)        P1(TSIMISISI.SDM)        P1(TSIMISISI.SDM)                                                                                                    | Multiprojects/WFPVP_TS1X1S1S1E1.ESX        Image: Sector Sector Sect            |
| Event Chart (C:\PatternFinder 1.0        •• ••      ••        •• ••      ••        •• ••      ••        •• ••      ••        •• ••      ••        ••      ••        ••      ••        ••      ••        ••      ••        ••      ••        ••      ••        ••      ••        ••      ••        ••      ••        ••      ••        ••      ••        ••      ••        ••      ••        ••      ••        ••      ••        ••      ••        ••      ••        ••      ••        ••      ••        ••      ••        ••      ••        ••      ••        ••      ••        ••      ••        ••      ••        ••      ••        ••      ••        ••      ••                                                                                                           | Multiprojects/MFPVP/P_TS1X1S1S1E1.ESX)        Image: Constraint of the state of the state of th            |
| Event Chart (C:\PatternFinder 1.0        Image: State of the state of the state of                                                                                                    | M1\Projects\WFP\P\P_TS1X1S1S1E1.ESX)      Image: state state stat                    |
| Event Chart (C:\PatternFinder 1.0        Operation History for        Spon        Operation History for        P21/CO407.DaTP2_T5I.SDXP2_T5ISI.SDXP        P11/CO397.DaTP1_T5I.SDX        P11/CO397.DaTP1_T5I.SDX        P11/CO397.DaTP1_T5I.SDX        P11/CO397.DaTP1_T5I.SDX        P11/CO397.DaTP1_T5I.SDX        P11/CO397.DaTP1_T5I.SDX        P11/CO397.DaTP1_T5I.SDX        TL1:        - Tbut stats.SDX        TL1:        - Tbut stats.SDX        Tbut stats.SDX                                                                                                    | W1\Projects\WFP\P>P_TS1X1S1S1E1.ESX        Projects\WFP\PP_TS1X1S1S1E1.ESX        Image: Control of the state state s                                        |
| Event Chart (C:\PatternFinder 1.0        Image: Comparison of the start of the start of the star                                                                                                    | OM1\Projects\WFP\P>P_TS1X1S1S1E1.ESX)      Image: Sector Sector Sec                    |
| Event Chart (C:\PatternFinder 1.0        Operation History for P_TSIXISISIE1.ESX        Spectrum      Operation History for P_TSIXISISIE1.ESX        Four dots      Poil(C0397.DATP2_TSI.SDX/P2_TSISI.SDX/P_P1        Four dots      Poil(C0397.DATP2_TSI.SDX/P2_TSISI.SDX/P_P1        Pil(C0397.DATP1_TSI.SDX      Poil(C0397.DATP1_TSI.SDX        Pil(C0397.DATP1_TSI.SDX      Pil(C0397.DATP1_TSI.SDX        Pil(C0397.DATP1_TSI.SDX      Pil(C0                                                                                                    | Multiprojects/WFPVP/TS1X1S1S1E1.ESX        Projects/WFPVP/TS1X1S1S1E1.ESX        Image: state state stat                                         |
| Event Chart (C:\PatternFinder 1.0        •                                                                                                    | Multiprojects/MFPVP/P_TS1X1S1S1E1.ESX      Projects/MFPVP/P_TS1X1S1S1E1.ESX      Projects/MFPVP/P_TS1X1S1S1E1.ESX      Statistical intervention      Statistical intervention      Statistical intervention      Statistical intervention      Statistical intervention      Statistical intervention      Statistical intervention      Statistical intervention      Statistical intervention      Number [Seend 00:00:00      Statistical intervention      Number [Seend 00:00:00      Statistical intervention      Number [Seend 00:00:00      Number [Seend 00:00:00      Statistical intervention      Number [Seend 00:00:00      Number [Seend 00:00:00      Number [Seend 00:0                                                                                                    |
| Event Chart (C:\PatternFinder 1.0        Image: Comparison of the state of the state of the stat                                                                                                    | Multiprojects/WFPVP/TS1X1S1S1E1.ESX        Projects/WFPVP/TS1X1S1S1E1.ESX        Projects/WFPVP/TS1X1S1S1E1.ESX        Image: state state sta                                                                      |
| Event Chart (C:\PatternFinder 1.0        Operation History for        State        Space        Operation History for P_TSIXISISIEI.ESX        Space        Space        P21(C0407.DaTIP2_TSI.SDXP2_TSISI.SDX/P_P1        P11(C0397.DaTIP2_TSI.SDX        P11(C0397.DaTIP2_TSI.SDX   <                                                                                                    | Multiprojects/MFPVP/P_TS1X1S1S1E1.ESX      Projects/MFPVP/P_TS1X1S1S1E1.ESX      Image: Control of the state state                                                 |
| Event Chart (C:\PatternFinder 1.0             • • • • • • • • • • • • •                                                                                                    | OM1\Projects\WFP\PP_TS1X1S1S1E1.ESX      Image: Section of the section of the se                    |
| Event Chart (C:\PatternFinder 1.0        Image: Comparison of the start of the start of the star                                                                                                    | Multiprojects/MFPVP/P_TS1X1S1S1E1.ESX      Projects/MFPVP/P_TS1X1S1S1E1.ESX      Image: state state st                                                 |
| Event Chart (C:\PatternFinder 1.0        • • • • • • • • • • • • • • • • • • •                                                                                                    | W1\Projects\WFP\PP_TS1X1S1S1E1.ESX      Projects\WFP\PP_TS1X1S1S1E1.ESX      Projects\WFP\PP_TS1X1S1S1E1.ESX      Statistic      Statistic<                                                                                                    |
| Event Chart (C:\PatternFinder 1.0        Operation History for        Formation Point Pattern Finder 1.0        Operation History for        Formation Point Pattern Finder 1.0        Operation History for P_TSIXISISIEL.ESX        Point Code Code Code Code Code Code Code Code                                                                                                    | Multiprojects/WFPVP/_TS1X1S1S1E1.ESX        Projects/WFPVP/_TS1X1S1S1E1.ESX        Image: State State St                                         |
| Event Chart (C:\PatternFinder 1.0      Image: State of the state of the sta                                                                                                    | MultiProjects/MFPVP/P_TS1X1S1S1E1.ESX      Projects/MFPVP/P_TS1X1S1S1E1.ESX      Image: Control of the state of the state of                                                |
| Event Chart (C:\PatternFinder 1.0        • • • • • • • • • • • • • • • • • • •                                                                                                    | Multiprojects/WFPVP/_TS1X1S1S1E1.ESX      Projects/MFPVP/_TS1X1S1S1E1.ESX      Projects/MFPVP/_TS1X1S1S1E1.ESX      Image: Transmission of the state of the state of the stat                                                                             |
| Event Chart (C:\PatternFinder 1.0        Image: Comparison of the story of the story of the stor                                                                                                    | MultiProjects/MFPVP/P_TS1X1S1S1E1.ESX      Projects/MFPVP/P_TS1X1S1S1E1.ESX      Image: Control of the state state                                                 |
| Event Chart (C:\PatternFinder 1.0      Image: Colspan="2">Image: Colspan="2">Image: Colspan="2"      Coperation History for P_TSIXISISIELESX      Coperation History for P_TSIXISISIELESX      P21(CO407.DAT/P2_TSI.SDX/P_TSIXISISIELESX      P11(CO397.DAT/P1_TSI.SDX/P_TSIXISISIELESX      TLI:      Image: Colspan="2"      Image: Colspan="2"      Image: Colspan="2"      Image: Colspan="2"      Image: Colspan="2"      Image: Colspan="2"      Image: Colspan="2"      Image: Colspan="2"      Image: Colspan="2"      Image: Colspan="2"      Image: Colspan="2"                                                                                                    | MultiProjects/MFPVP/P_TS1X1S1S1E1.ESX      Projects/MFPVP/P_TS1X1S1S1E1.ESX      Image: State Transmission of the state of the state of t                                                |

Click the **History** button to see the results of the operation.

The event chart in figure TP.4 is saved as P\_TPE.

## STAR : ODDI

### **Depth proximity**

#### **Subtract P2 Depth from P1 Depth**

Open the P1\_DM chart and select "Subtract" under "Signal operation".

For subtraction select the P2\_DM chart and check the **Absolute difference** box.

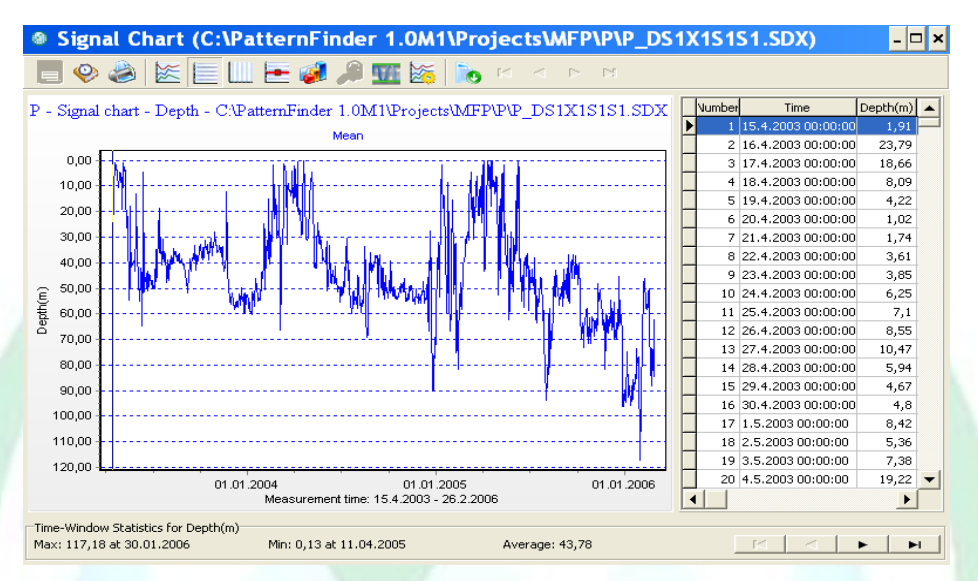

Figure DP.1 Absolute depth difference between P2 and P1

The signal chart is saved as P\_DP.

#### Depth proximity event analysis

Open the P\_DP chart, click the Create event chart button and select Ambient Analysis.

We created an Ambient level template **Prox-D** with 2 levels, DL1: 0-20m and DL2: 20-1000m. The template was used for both SFPs.

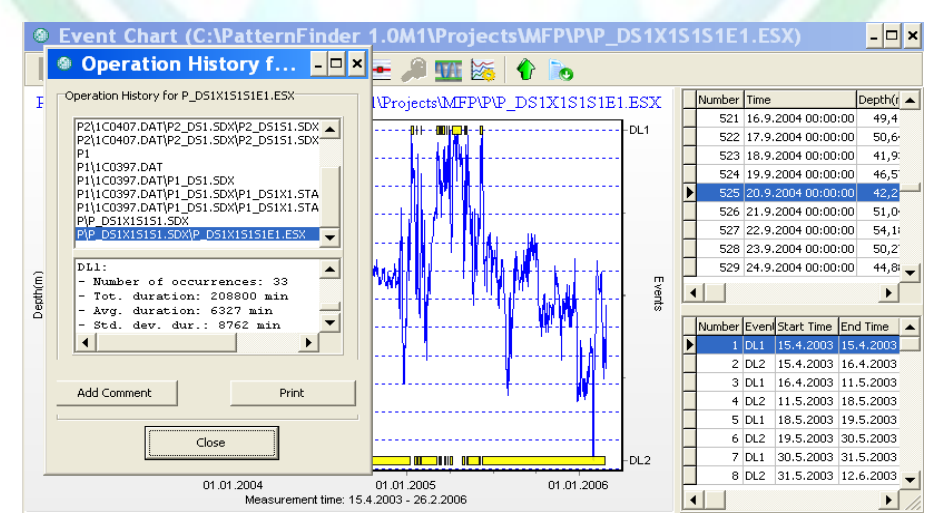

Figure DP.2. Depth proximity event results, DL1

Click the **History** button to see the results of the operation.

The event chart in figure DP.2 is saved as P\_DE.

### **Ocean Depth proximity**

Apply the same procedure as in the depth proximity analysis, i.e., subtract P2\_OD from P1\_OD. Save the resulting chart as P\_ODiff.

Perform an Ambient event analysis on P\_ODiff. You can use the Prox-D template as it has the same levels.

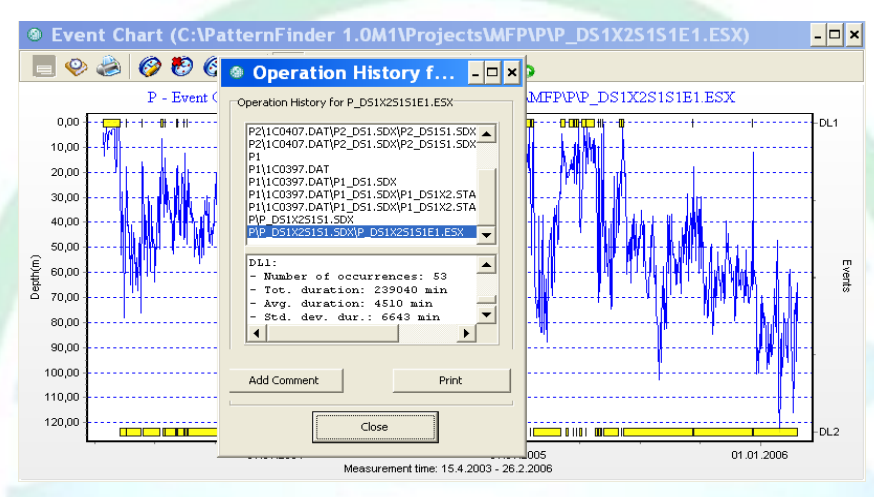

Figure OP.1. Ocean Depth proximity event results, DL1

Click the **History** button to see the results of the operation.

The event chart in figure OP.1 is saved as P\_OE.

## STAR ODDI

### **Combining proximity results:**

To determine the total proximity we need to overlay the temperature, depth and ocean depth proximity results.

### **Overlay proximity events**

Click the **Create multi event chart** button and select all the proximity event files (see figure EO.1).

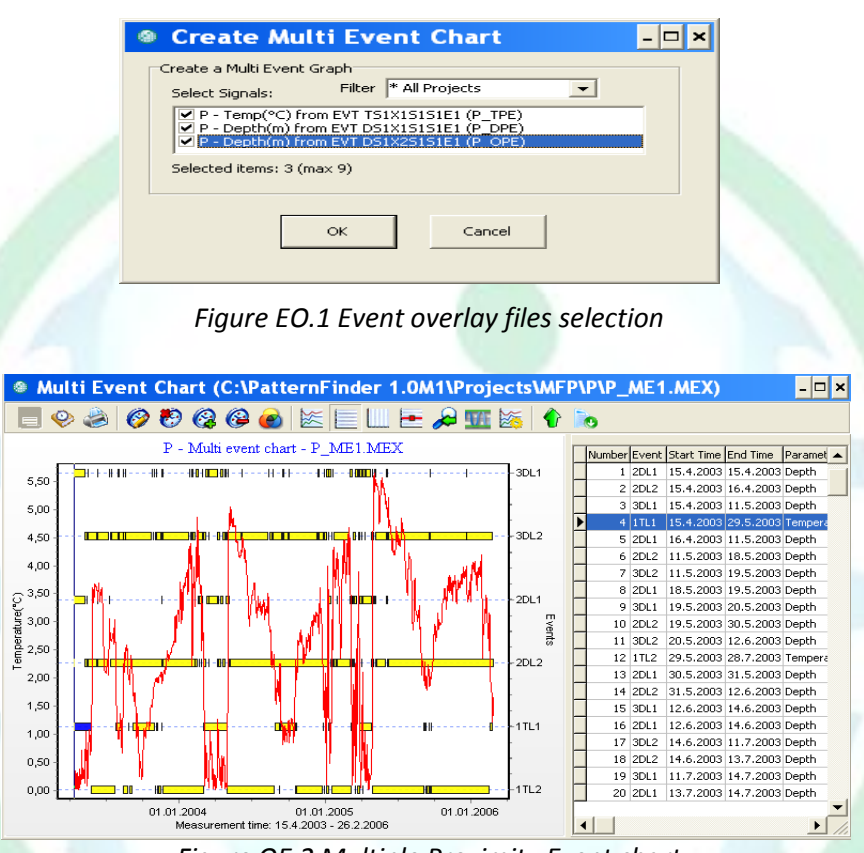

Figure OE.2 Multiple Proximity Event chart

The multi event chart in figure OE.2 is saved as P\_MPE.

### **Find Intersecting Event**

To determine the total proximity select the **events operations** button on the multi event chart. The total proximation is defined by the three events: 1TL1, 2DL1 and 3DL1. The name of intersecting event is Prox.

## STAR ODDI

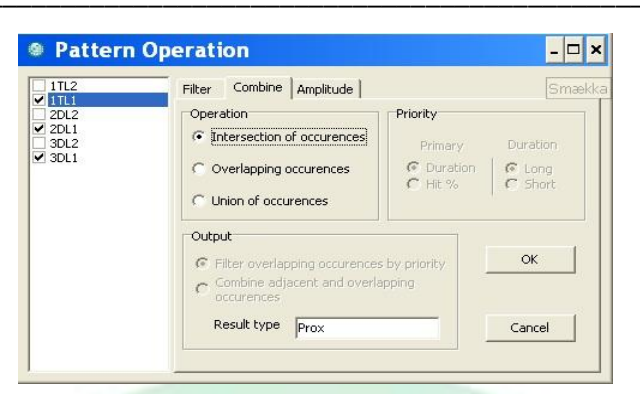

I.1 Intersection events selection

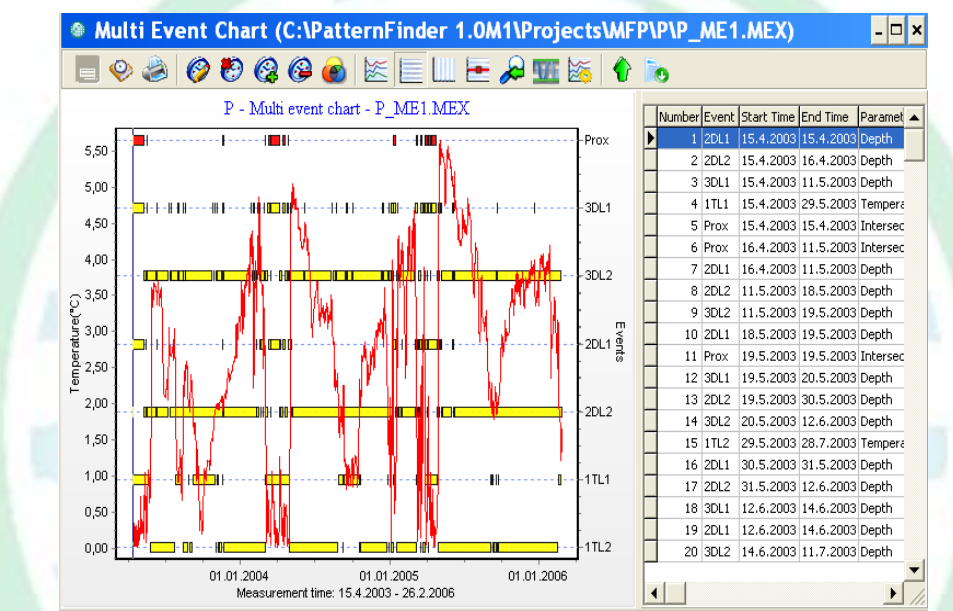

Figure I.2 Prox is the Total Proximity event

As can be seen in figure I.2 the intersecting event, Prox, is placed on the multi event chart. The Prox event is the intersection of Temperature proximity events, Depth proximity events and ocean depth proximity events. When all three intersect, proximity is assumed.

## STAR : ODDI

### **Periodic Event analysis**

Perform an event statistical analysis to get a statistical value of the proximity. Select **Month** as the time-averaging period.

| Create            | Event Statistics 🛛 🗖 🗙 |
|-------------------|------------------------|
| Pick an event:    |                        |
| Prox              | •                      |
|                   |                        |
| Define the time-a | veraging period:       |
| Minutes           | 1                      |
| C Hours           | 1 -                    |
| C Days            | 1                      |
| C Week            | start on Monday        |
| Month             |                        |
|                   | OK Cancel              |

Figure P.1 Periodic Event Analysis

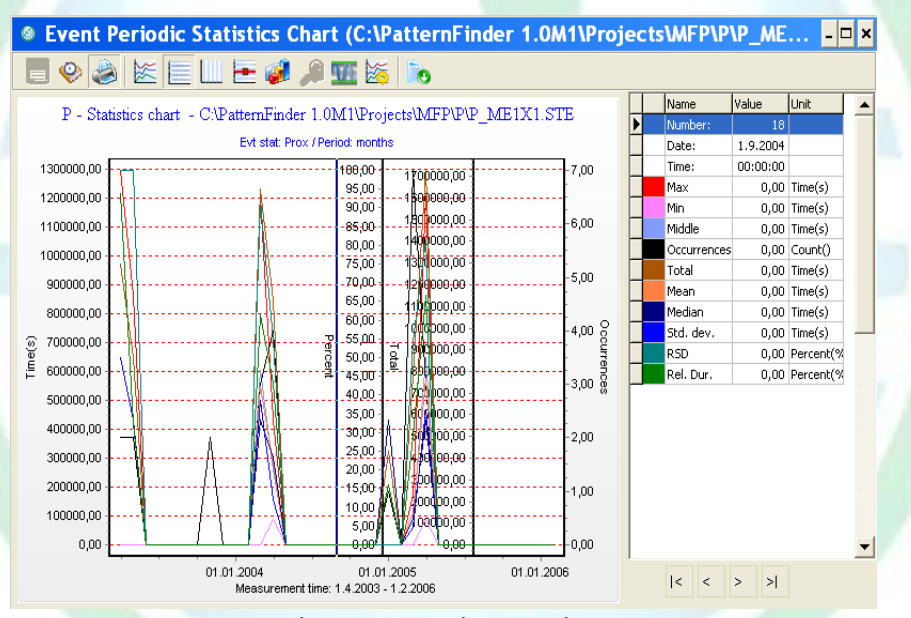

P.2 Periodic events analysis on the Prox event

The event periodic statistics chart in figure P.2 is saved as P\_Prox\_XM.

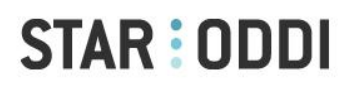

### **Results:**

Extract the Rel. Dur. Parameter from P\_Prox\_XM. The Relative Duration will give us the proximity approximation represented as a monthly percentage.

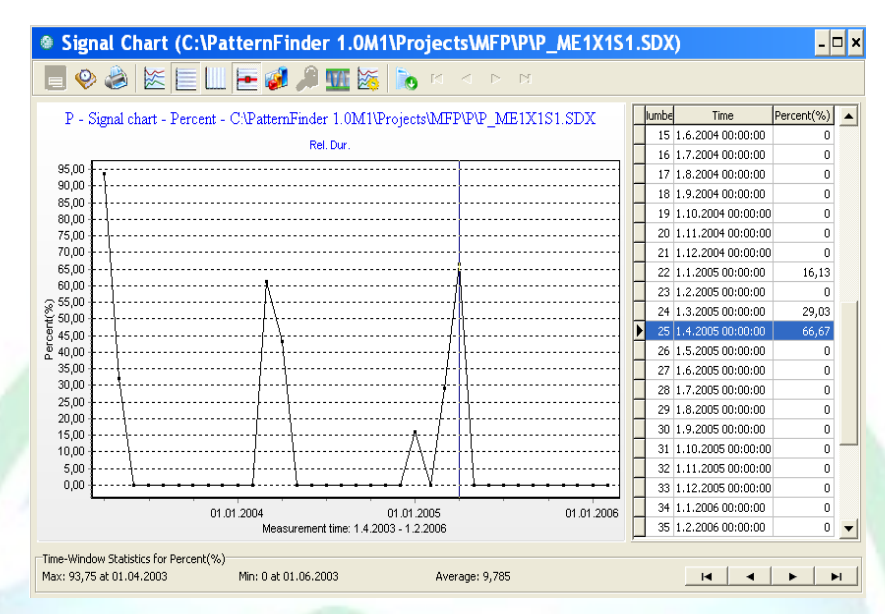

Figure R.1Proximity approximation as a monthly percentage

The signal chart in figure R.1 is saved as P\_Prox\_%M.

Obviously the first month has a very high value, over 90%. This is understandable as both fish were released simultaneously. This first month will however skew the results statistically and will therefore be removed. The easiest way to do that is to extract the signal from P\_Prox\_%M, starting at point 2. The resulting file is saved as P\_Prox\_%M-1.

As the signal covers almost three years it is interesting to look at it on an annual basis. We click the overlay button, select P\_Prox\_%M-1 and apply annual comparison.

| Screate Overlay Chart                                                                                                    | - 🗆 ×                         |
|----------------------------------------------------------------------------------------------------|-------------------------------|
| Create an Overlay Graph        Select Signals:      Filter      - Percent(%)        P - Percent(%) - SIG ME1X251 (P_Prox_%W)        P - Percent(%) - SIG ME1X151 (P_Prox_%M)        P - Percent(%) - SIG MO1X151 (P_Prox_AOW_Mean)        P - Percent(%) - SIG MO1X151 (P_Prox_mean) |                               |
| ✓ P - Percent(%) - SIG MEIXISISI (P. Prox. %M-1)      Time Shift      ✓ None      ④ Apply annual comparison      ◯ Shift signals to same starting time      ○ Apply daily comparison                                                                                                 | Interpolation<br>Annual weeks |
| OK Cancel                                                                                                    |                               |

Figure R.2 Annual overlay definition

## STAR ODDI

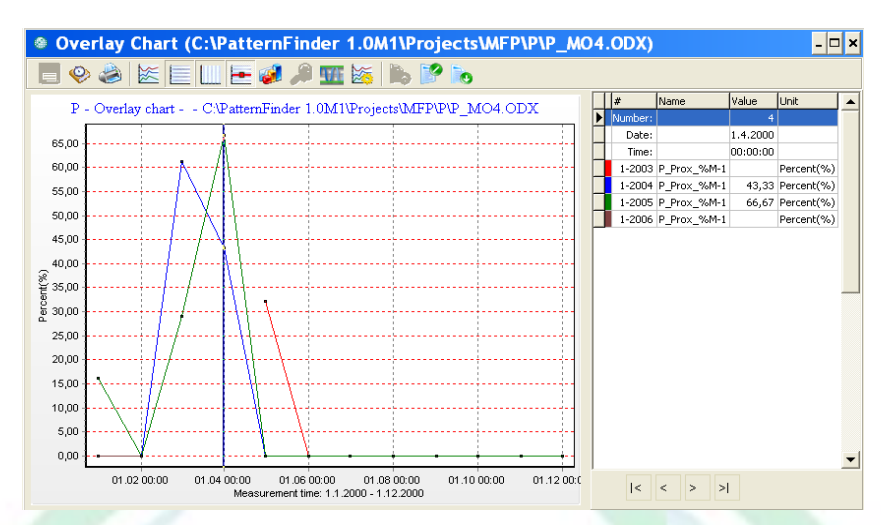

Figure R.3 Annual comparison of proximity as percentage per month

The annual overlay chart in figure R.3 is saved as P\_Prox\_AOM-1.

The Red curve represents 2003. It starts in May (April was removed). The blue curve represents 2004 and the green 2005. Both cover a whole year. The brown curve represents 2006, January and February. The red curve (2003) seems to be a bit shifted compared to 2004 and 2005.

To view the average value we perform an overlay statistical operation.

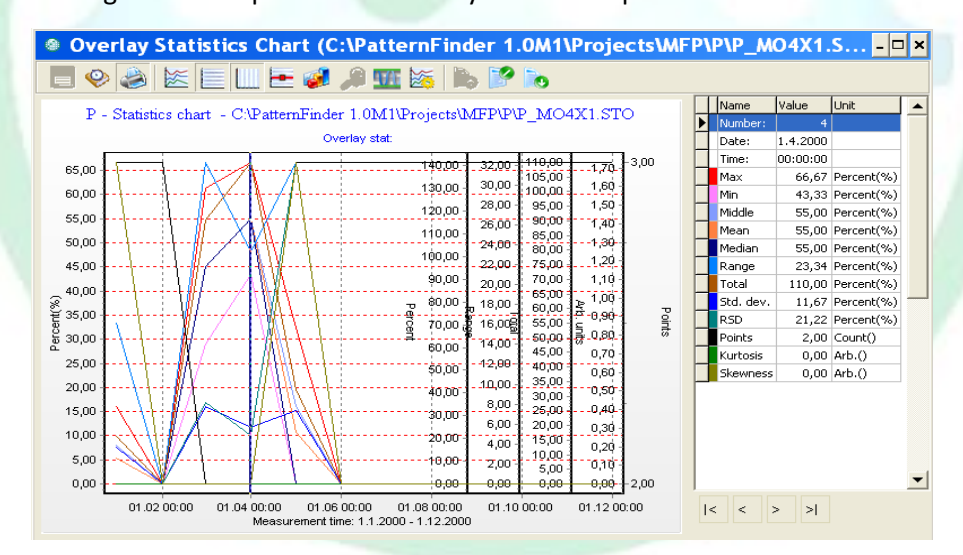

Figure R.4 Statistics result of annual proximity

The overlay statistics chart in figure R.4 is saved as P\_Prox\_AOM-1\_X.

## STAR ODDI

By extracting the **Mean** parameter from P\_Prox\_AOM-1\_X we get the annual proximity as a monthly percentage.

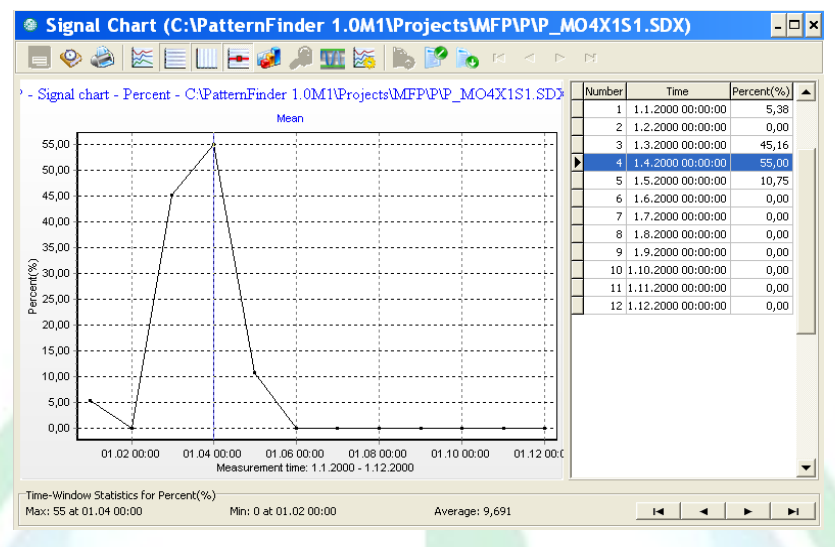

#### Figure R.5 Average proximity per month

The signal chart in figure R.5 is saved as P\_Prox\_AOM-1\_Mean.

From figure R.5 it can be seen that there is no proximity for most of the year. But in Mars and April proximity ranges from 45% to 55%.

## STAR : ODDI

### **References:**

This case study is based on data from two DST-centi recorders manufactured by Star-Oddi.

The tagged cod were a part of a multinational tagging project, CODISSEY, which was supported by the EU. In Iceland the project was managed by Vilhjamur Thorsteinsson at MRI (Iceland).

A paper that uses data from the tagging project has been written:

Grabowski TB, V Thorsteinsson, BJ McAdam, G Marteindottir. "Evidence of Segregated Spawning in a Single Marine Fish Stock: Sympatric Divergence of Ecotypes in Icelandic Cod?".